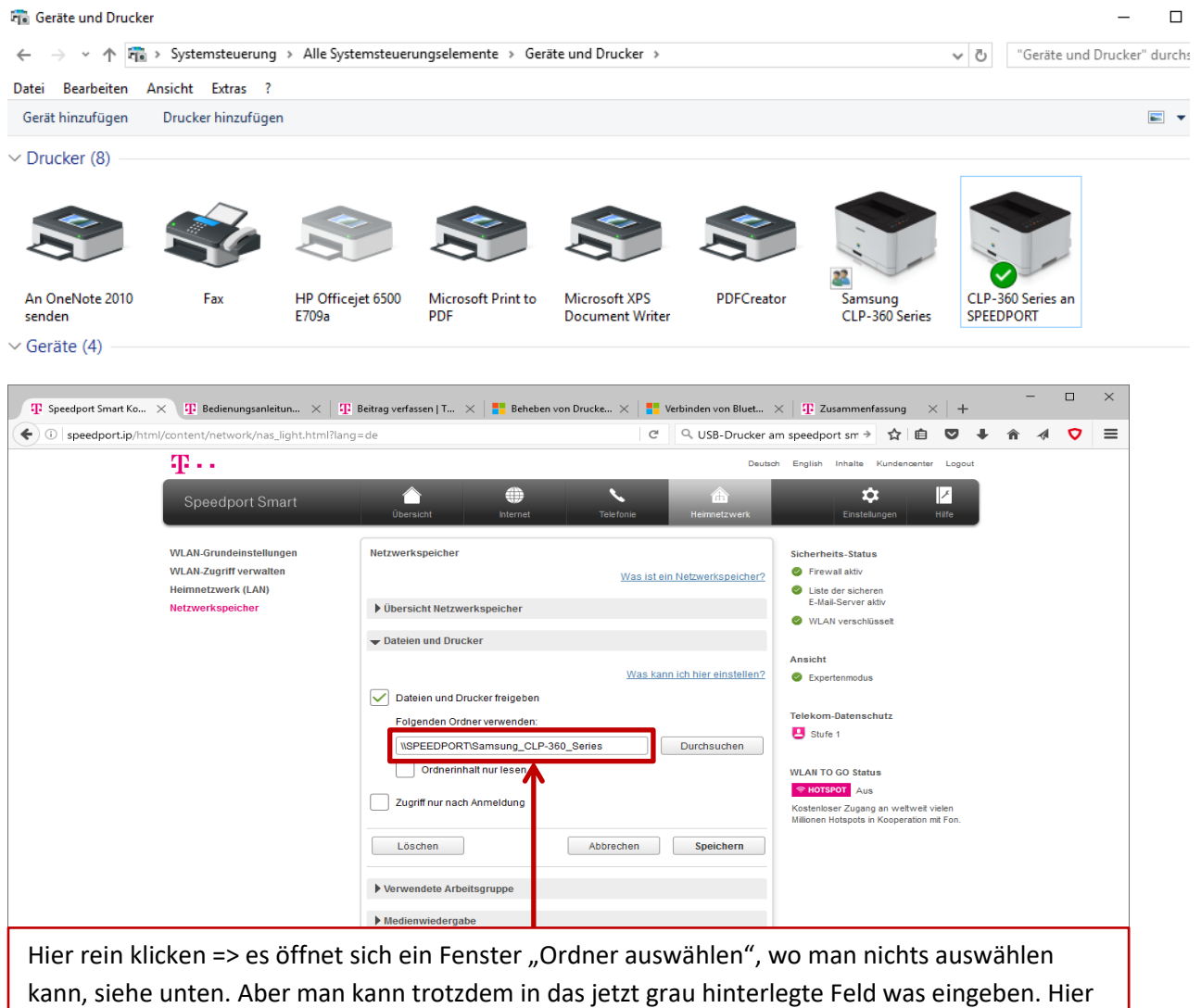

kann, siehe unten. Aber man kann trotzdem in das jetzt grau hinterlegte Feld was eingeben. Hier dann \\SPEEDPORT\*Druckername* eingeben. Aus dem Fenster "Ordner auswählen" mit "Abbrechen" od. X rausgehen und unbedingt auf "Speichern" klicken. Dann sollte der Drucker im Netzwerk unter SPEEDPORT erscheinen. Ich musste diesem hier noch mal den Treiber zuweisen und dann hat es funktioniert.

| Ordner auswählen       X         WAA Greedensteinungen<br>WAAA Greedensteinungen<br>WAAA Greedensteinungen<br>WAAA Greedensteinungen<br>WAAA Greedensteinungen<br>WAAA Greedensteinungen<br>WAAA Greedensteinungen<br>WAAA Greedensteinungen<br>WAAA Greedensteinungen<br>WAAA Greedensteinungen<br>WAAA Greedensteinungen<br>Waaander werden<br>Waaander werden |
|----------------------------------------------------------------------------------------------------|
| WLAIL Greedenschingen       Image: Status in the status in the status in t                                                                                                    |
| Nexteneradorek (L AR)<br>Next Service (L AR)<br>Next Service (L AR)<br>Next Se                                                                                         |
| Assert  Incer Orders  Incer Orders  Assert  Assert Assert Assert                                                                                                    |
| Interest Ordine     Attractions     Attractions       Implementations     Darchitecture     Interest Online       Departmentations     Darchitecture     Interest Online       Departmentations     Attractions     Spectrum       Attractions     Spectrum     Attractions       Departmentations     Attractions     Spectrum       Attractions     Spectrum     Spectrum       Interesting Attractions     Spectrum       Interesting Attractions     Spectrum                                                                                                    |
| UPERDEVORTIGIanuarda, CA 2013, Sense     Daucharchem       Orcharchel and real and a sense     Sense and a sense       Daucharchel and extension     Sense and a sense       Fubricandels and extension     Sense and a sense       Fubricandels and extension     Sense and a sense       Fubricandels and extension     Sense and a sense       Fubricandels and extension     Sense and a sense       Fubricandels and extension     Sense and a sense                                                                                                    |
| 2xpetTrue stack formetidang     Ministrationg       Literboom     Address formetidang       Junistration     Address formetidang       Junistration     Spectnerm       Junistration     Spectnerm       Junistration     Spectnerm                                                                                                    |
| Liter chem Antonica de la chemistra de la chemistra de la chem                                                                                                    |
| Presentation and encode page     Distribution page                                                                                                    |
|                                                                                                    |